# GESTIÓN DE MEDICAMENTOS EN SITUACIONES ESPECIALES Manual de usuario

Versión 1

# Agencia Española de Medicamentos y Productos Sanitarios

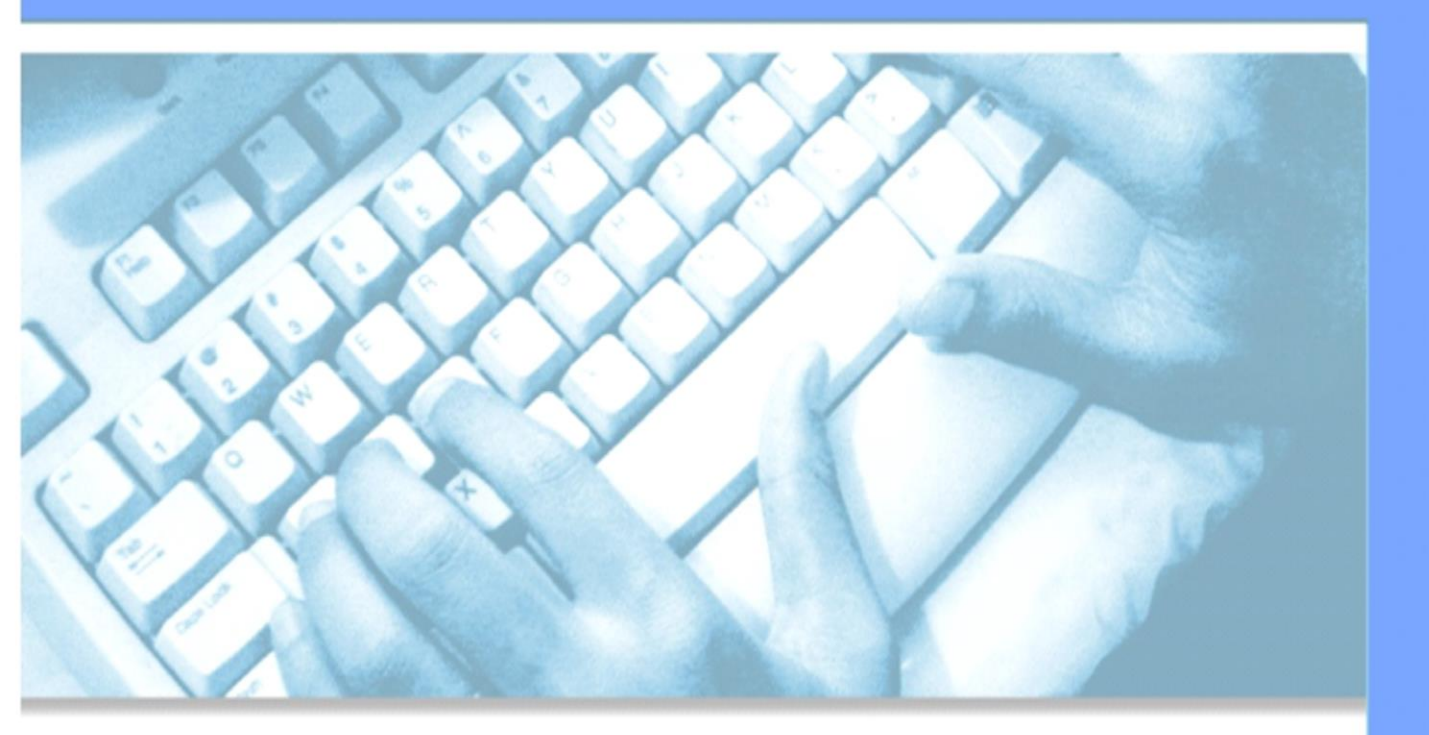

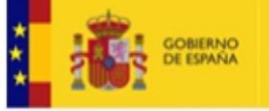

MINISTERIO DE SANIDAD, CONSUM Y BIENESTAR SOCIAL

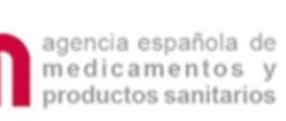

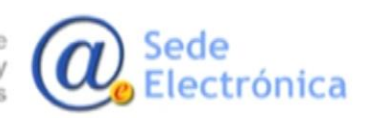

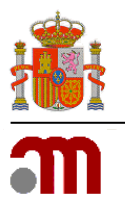

Manual de usuario

Sede electrónica de la Agencia Española de Medicamentos y Productos Sanitarios

# ÍNDICE

| 1. | INTRO | DDUCCIÓN                   | . 1 |
|----|-------|----------------------------|-----|
| 2. | ENTR  | ADA AL SISTEMA             | . 1 |
| 3. | MEDI  | CAMENTOS                   | . 5 |
|    | 3.1.  | Guía                       | 5   |
|    | 3.2.  | Estado de los medicamentos | 6   |
| 4. | PEDIC | DOS                        | . 7 |
| 5. | TRAT  | AMIENTOS                   | . 7 |
|    | 5.1.  | Nuevo                      | 9   |
|    | 5.2.  | Continuación               | 14  |
|    | 5.3.  | Listado tratamientos       | 15  |
| 6. | SOLIC | TITUDES                    | 18  |
| 7. | CONS  | ULTAS                      | 19  |

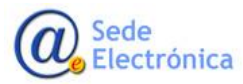

MINISTERIO DE SANIDAD, SERVICIOS SOCIALES E IGUALDAD

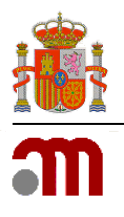

# 1. INTRODUCCIÓN

Con la entrada en vigor del Real Decreto 1015/2009, de 19 de junio, por el que se regula la disponibilidad de medicamentos en situaciones especiales, se actualiza y unifica toda la reglamentación existente en materia de empleo de medicamentos en investigación al margen de un ensayo clínico, medicamentos no autorizados en España y el acceso a medicamentos en condiciones diferentes a las autorizadas.

Un aspecto novedoso en el que incide este Real Decreto es en el de la agilización de los procedimientos y el de la eliminación de las cargas administrativas en el contexto del Plan de Reducción de Cargas Administrativas y de Mejora de la Regulación. Para ello se introduce la tramitación telemática de las solicitudes creándose una aplicación denominada **Gestión de Medicamentos en Situaciones Especiales** que está disponible en la página web de la **Agencia Española de Medicamentos y Productos sanitarios** (en adelante **AEMPS**) en la siguiente dirección <u>https://mse.aemps.es/mse</u>

Además de la mencionada agilización de trámites, la aplicación aporta otras ventajas que pueden resumirse en:

- Refuerzo de las garantías de seguridad de los medicamentos empleados en condiciones especiales, permitiéndose la notificación vía telemática, a través de la aplicación, de las sospechas de reacciones adversas graves a medicamentos en investigación empleados al margen de un ensayo clínico.
- Mejora en las garantías de información y trasparencia de la AEMPS para ciudadanos, profesionales y autoridades sanitarias con total disponibilidad online de la información acerca de este tipo de medicamentos.
- Garantiza la equidad en el acceso a medicamentos en situaciones especiales y el respeto a la Ley de protección de datos.
- Aporta un formato único para el acceso individualizado a todos los medicamentos en situaciones especiales.

# 2. ENTRADA AL SISTEMA

La aplicación requiere para acceder un doble factor de autenticación, por tanto, a parte del usuario y la contraseña que les proporcionará la AEMPS, deberá utilizar o un **certificado electrónico de persona física válido** o un **código de verificación**.

El acceso con certificado se realizará a través del siguiente enlace:

https://mse.aemps.es

Sede Electrónica MINISTERIO DE SANIDAD, SERVICIOS SOCIALES E IGUALDAD

Agencia Española de Medicamentos y Productos Sanitarios, AEMPS

Página 1 de 18

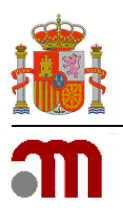

#### Manual de usuario

Sede electrónica de la Agencia Española de Medicamentos y Productos Sanitarios

Al pulsar en el mismo o acceder desde cualquier navegador introduciendo dicha dirección, se le solicitará la selección del certificado digital:

| Entidad receptora |              | Emisor           | Número de serie      |    |
|-------------------|--------------|------------------|----------------------|----|
| EIDAS CERTIFICADO | PRUEBASREV   | AC FNMT Usuarios | 1B38186910F9667C5821 | C  |
| EIDAS CERTIFICADO | PRUEBAS - 99 | AC FNMT Usuarios | 0902999F8486CAA5582  | 1C |
|                   |              |                  |                      |    |
|                   |              |                  |                      |    |
|                   |              |                  |                      |    |

Una vez seleccionado dicho certificado, la aplicación presentará la página de inicio, mostrando el aviso sobre la política de uso de cookies, y después de aceptar se solicitarán las credenciales de acceso:

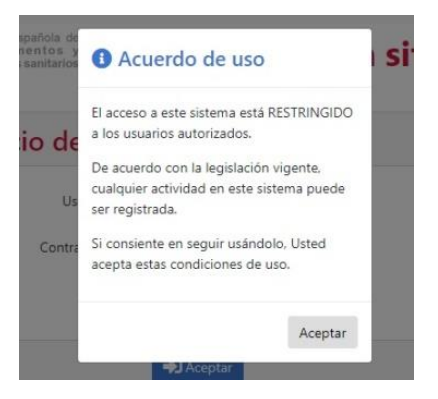

Sede Electrónica

Agencia Española de Medicamentos y Productos Sanitarios, AEMPS

Página 2 de 18

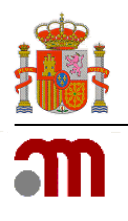

Manual de usuario

Sede electrónica de la Agencia Española de Medicamentos y Productos Sanitarios

| m                                    |
|--------------------------------------|
| Inicio de sesión                     |
| 💄 Usuario                            |
| usuario                              |
| 🖉 Contraseña                         |
| ••••••                               |
|                                      |
| Acceder                              |
| Restablecer credenciales             |
| Acceder con Código de Verificación 🔒 |

El acceso con código de verificación se realizará a través del siguiente enlace:

### https://mse-info.aemps.es

Cuando use la opción de código de verificación, en la pantalla de inicio podrá consultar a través del enlace <u>¿Qué es?</u> una pequeña guía en la se explica cómo configurarlo.

La aplicación requiere que todo usuario que vaya a acceder debe estar registrado como usuario autorizado por la AEMPS.

Una vez identificado en el sistema, aparecerá en la parte superior la Información del usuario que está conectado, así como la fecha del último acceso a la aplicación y la opción de cerrar la sesión actual. La aplicación se presenta en Español e Inglés, pudiendo cambiar de un idioma a otro en cualquier momento de la navegación.

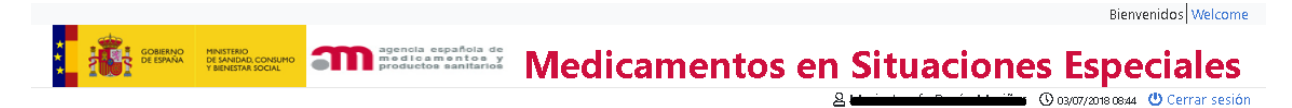

En la parte izquierda de la ventana se muestra el menú con las siguientes opciones:

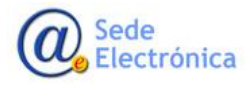

MINISTERIO DE SANIDAD, SERVICIOS SOCIALES E IGUALDAD

Agencia Española de Medicamentos y Productos Sanitarios, AEMPS

Página 3 de 18

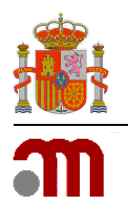

Manual de usuario

Sede electrónica de la Agencia Española de Medicamentos y Productos Sanitarios

| ▶ Inicio            |
|---------------------|
| Medicamentos 🔹      |
| Guía                |
| Pedidos             |
| Tratamientos        |
| Solicitudes         |
| Consultas           |
| Reacciones adversas |

### 2.1.1. Página de bienvenida

La página de inicio muestra las tareas pendientes del usuario. Cuando un tipo de tarea tiene alguna gestión pendiente de realizar, se muestra a la izquierda del título el total de registros relacionados con esa tarea.

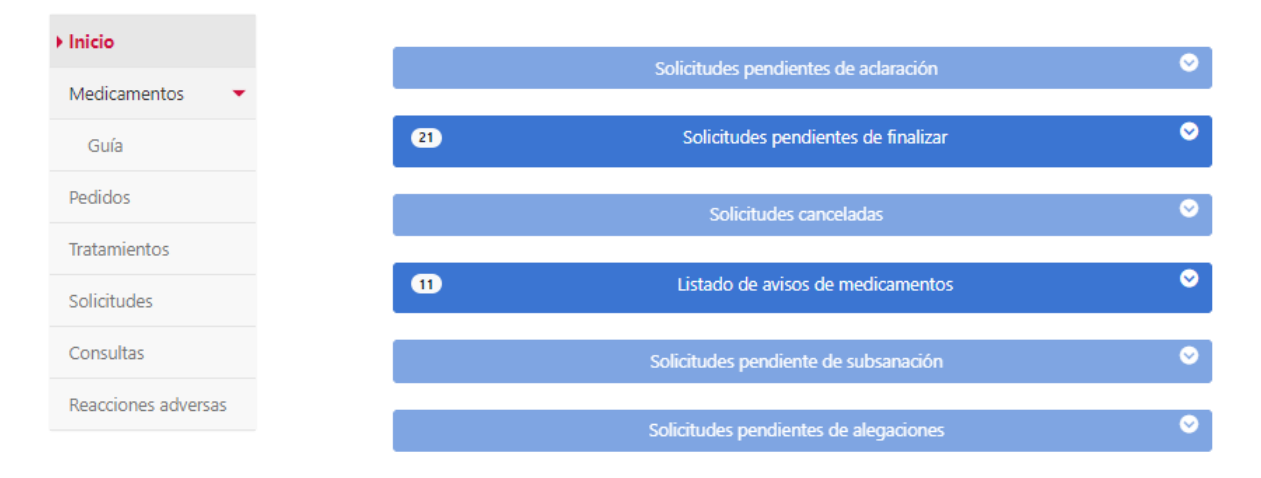

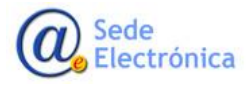

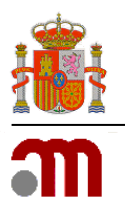

Gestión de medicamentos en situaciones especiales Manual de usuario Sede electrónica de la Agencia Española de Medicamentos y Productos Sanitarios

La lista se muestra con navegación entre páginas de resultados y se visualiza cuando se pulsa sobre el botón del título como se muestra a continuación.

|                                                       | 1 2 3 4 5 * |                     |
|-------------------------------------------------------|-------------|---------------------|
| Presentación 1                                        | Descripción | Fecha Activación 1F |
| HEMOPURS/ND COM.&/02) 0 No Disponible 0 Deconocida    | a/to        | 22/3/2018 103118    |
| HEMOPURE(NO COM &/02) 0 No Disponible 0 Desconocida   | 8/88        | 22/3/2018 1031-10   |
| HEMOPURE(NO COM/8/02) 8 No Disponible 8 Descenecida   | av(so       | 22/8/2018 1028.44   |
| HEMOPURE(NO COM.8;02) 0 No Disponible 0 Desconocida   | 8-90        | 22/3/2018 102852    |
| HEMOPURE/ND COM.8/02) 8 No Disponible 8 Descensciale  | 8/80        | 22/3/2018 10:25:42  |
| HSMOPURS(ND COM.8/02) 0 No Disponible 0 Desconocida   | 100         | 22/3/2018 1025/27   |
| MI NUEVO MEDICAMENTO 20 mg miligrame(i) 10 Comprimide | 8/80        | 16/1/2018 13:59.34  |
| W NUEVO MEDICAMENTO 20 mg miligramo(i) 10 Comprimido  | ariso.      | 16/1/2018 13:12:48  |
| MI NUEVO MEDICAMENTO 20 mg miligrame(s) 10 Comprimide | aviso.      | 16/1/2018 13:08:39  |
| MI NUEVO MEDICAMENTO 20 mg miligrama(i) 10 Comprenido | avise.      | 16/1/2018 13 Da 56  |

# 3. MEDICAMENTOS

# 3.1. Guía

Para poder acceder a esta funcionalidad hay que pulsar sobre la opción *Guía* en el epígrafe *Medicamentos* del menú de la izquierda.

En la guía del medicamento se puede obtener la información relativa al código del medicamento, principios activos, presentación, proveedor, precio de facturación del medicamento, si es o no de uso hospitalario, si tiene estudio especial, si posee protocolo de utilización o autorización temporal de uso, el estado del medicamento, si necesita conformidad expresa, observaciones relevantes y la fecha de la última actualización. Además, se puede visualizar toda la documentación asociada a dicho medicamento.

La búsqueda de medicamentos puede realizarse por intervalo de fecha de última actualización, por estado, por principio activo y/o por nombre comercial. Si no se introduce ninguno de estos datos, la aplicación proporcionará un listado de todos los medicamentos incluidos en la misma, ordenados por orden alfabético. El criterio de búsqueda Fecha de Modificación puede emplearse de forma independiente a la búsqueda por principio activo o nombre comercial y localizará aquellos medicamentos que han sufrido alguna modificación en alguno de sus datos o que han sido introducidos por primera vez durante el periodo de fechas indicado.

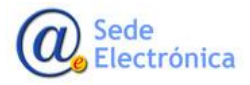

MINISTERIO DE SANIDAD, SERVICIOS SOCIALES E IGUALDAD

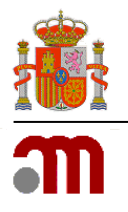

#### Manual de usuario

Sede electrónica de la Agencia Española de Medicamentos y Productos Sanitarios

#### Inicio Guía del Medicamento

| dicamentos 🔹 👻   | <b>T</b> Criterios de B                                      | úsqueda                        |                          |                   |                                                                                                    |                                                          |
|------------------|--------------------------------------------------------------|--------------------------------|--------------------------|-------------------|----------------------------------------------------------------------------------------------------|----------------------------------------------------------|
| iuía             | Fecha desde                                                  | Fecha hasta                    | Estado                   |                   |                                                                                                    |                                                          |
| idos             | <b>i</b>                                                     |                                | DISPONIBLE               |                   | ~                                                                                                    |                                                          |
| amientos         | Principio Activo                                             |                                | Nombre Comercial         |                   |                                                                                                    |                                                          |
| citudes          |                                                              |                                | talidom                  |                   | <b>Q</b> Buscar                                                                                            |                                                          |
| isultas          |                                                              |                                |                          |                   |                                                                                                    |                                                          |
| cciones adversas | Resultados de la búsqueda                                    |                                |                          | X Exporta         |                                                                                                    |                                                          |
|                  |                                                              | Se han encontrado 1 resultados |                          |                   |                                                                                                    |                                                          |
|                  | Presentación 🖡                                               | Principio Activo 17            | Proveedor                | Observaciones     | Más información                                                                                            | Documentación                                            |
|                  | TALIDOMIDA 50 mg<br>miligramo(s) 28 Cápsula dura -<br>017692 | TALIDOMIDA                     | ACCORD HEALTHCARE, S.L.U |                   | Fecha actualización: 17/02/2023<br>Estado: DISPONIBLE<br>Precio (con IVA): 283,92 EURO<br>Uso hospitalario | <ul> <li>Ficha técnica</li> <li>Atu/Protocolo</li> </ul> |
|                  |                                                              |                                |                          |                   | 🚖 Estudio especial<br>📓 ATU/Protocolo                                                                      | A Documentación adicio                                   |
|                  |                                                              |                                | Se han encontr           | rado 1 resultados |                                                                                                    |                                                          |
|                  | S Volver                                                     |                                |                          |                   |                                                                                                    |                                                          |

### 3.2. Estado de los medicamentos

Los medicamentos pueden encontrarse en diferentes estados:

- **NO DISPONIBLE**: Los medicamentos no pueden ser solicitados (no pueden realizarse inicios de tratamiento ni continuaciones de tratamiento).
- **DISPONIBLE**: El medicamento puede solicitarse, tanto inicios de tratamiento (Nuevo) como continuaciones de tratamiento (con un TRT ya autorizado).
- CONTROL-INICIOS: Pueden solicitar desde los centros continuaciones de tratamiento siempre y cuando cuenten con un TRT autorizado. En caso de necesitar realizar un inicio de tratamiento con esa ficha deben contactar con <u>medicamentosespeciales@aemps.es</u> para que se habilite la ficha una vez confirmado que puede permitirse el inicio de tratamiento.
- CONTROL-CONTINUACIONES: Desde los centros pueden solicitarse inicios de tratamiento (Nuevo), pero no pueden solicitarse continuaciones de tratamiento con un TRT ya autorizado. En caso de necesitar realizar una continuación de tratamiento con esa ficha deben contactar con medicamentosespeciales@aemps.es para que se habilite la ficha una vez confirmado que puede permitirse una nueva solicitud para el paciente y medicamentos determinados.
- **REGISTRADO**: El medicamento se encuentra comercializado de forma efectiva y por tanto no es accesible a través de "Medicamentos en Situaciones Especiales".

Sede Electrónica

Página 6 de 18

MINISTERIO DE SANIDAD, SERVICIOS SOCIALES E IGUALDAD

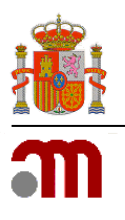

Manual de usuario

Sede electrónica de la Agencia Española de Medicamentos y Productos Sanitarios

En caso de no poder solicitar un medicamento que visualizan en la aplicación, deben contactar con <u>me-</u> <u>dicamentosespeciales@aemps.es</u> para que se pueda indicar la razón por la cual no pueden acceder al medicamento y los requisitos necesarios para que se habilite el acceso.

# 4. PEDIDOS

Este módulo muestra los pedidos asociados a los centros, y se accede a través de la opción *Pedidos* del menú de la izquierda.

| Inicio            | Listado de Pedidos Pendientes  |                    |                    |  |  |
|-------------------|--------------------------------|--------------------|--------------------|--|--|
| Medicamentos 🔹 🕨  | Criteria de Réenvede           |                    |                    |  |  |
| edidos            | Criterios de Busqueda          |                    |                    |  |  |
| iratamientos      | Fecha desde Fecha hasta        | Código Solicitud   | Código Tratamiento |  |  |
| olicitudes        |                                |                    |                    |  |  |
| onsultas          | Principio Activo               | Nombre Comercial   | Cod. Medicamento   |  |  |
| acciones adversas | Centro                         | Estado *           |                    |  |  |
|                   | H. UNIVERSITARIO 12 DE OCTUBRE | Pendientes 🗸 🗸 Bus | car                |  |  |

La búsqueda de pedidos se puede realizar por diferentes campos; fecha de pedido, código de solicitud y tratamiento, estado del pedido, principio activo, nombre comercial, código del medicamento, y centro (en caso de que el usuario de acceso tenga más de un centro asignado aparecerán en el desplegable). Si no se introduce ningún dato en los campos de fechas, por defecto la aplicación proporciona los pedidos del último mes.

# 5. TRATAMIENTOS

En este módulo se gestionan los tratamientos, en concreto se podrán realizar las siguientes operaciones: Solicitud individualizada de tratamiento para un paciente, continuación de un tratamiento ya autorizado, o consultas de los datos referentes a dichos tratamientos. Se accede a través de la opción **Tratamientos** del menú de la izquierda.

Sede Electrónica

Página 7 de 18

MINISTERIO DE SANIDAD, SERVICIOS SOCIALES E IGUALDAD

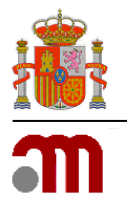

### Manual de usuario

Sede electrónica de la Agencia Española de Medicamentos y Productos Sanitarios

| •                                            | squeua                                                                                                    |                                                                                                    |                                                                                                    |
|----------------------------------------------|----------------------------------------------------------------------------------------------------|----------------------------------------------------------------------------------------------------|----------------------------------------------------------------------------------------------------|
| Fecha desde (Última<br>solicitud de envases) | Fecha hasta (Última<br>solicitud de envases)                                                                   | Cod. Tratamiento                                                                                                    | Estado                                                                                                    |
| 13/03/2023                                   | 12/04/2023                                                                                                    |                                                                                                    | ~                                                                                                    |
| Principio Activo                             |                                                                                                    | Nombre Comercial                                                                                                    | Cod. Medicamento                                                                                                    |
|                                              |                                                                                                    |                                                                                                    |                                                                                                    |
| Centro                                       |                                                                                                    |                                                                                                    |                                                                                                    |
| H. UNIVERSITARIO 1                           | 2 DE OCTUBRE 🗸                                                                                                 | <b>Q</b> Buscar                                                                                                    |                                                                                                    |
|                                              | Fecha desde (Última<br>solicitud de envases)<br>13/03/2023<br>Principio Activo<br>Centro<br>H. UNIVERSITARIO 1 | Fecha desde (Última solicitud de envases)       Fecha hasta (Última solicitud de envases)         13/03/2023       12/04/2023         Principio Activo         Centro         H. UNIVERSITARIO 12 DE OCTUBRE | Fecha desde (Última solicitud de envases)       Fecha hasta (Última solicitud de envases)       Cod. Tratamiento         13/03/2023       12/04/2023       Image: Code code code code code code code code c |

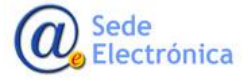

MINISTERIO DE SANIDAD, SERVICIOS SOCIALES E IGUALDAD

Agencia Española de Medicamentos y Productos Sanitarios, AEMPS

Página 8 de 18

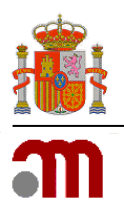

Manual de usuario

Sede electrónica de la Agencia Española de Medicamentos y Productos Sanitarios

5.1.<u>Nuevo</u>

La solicitud de acceso individualizado a medicamentos en investigación o a medicamentos no autorizados en España se realiza a través del botón *Nuevo*.

Antes de realizar una nueva solicitud se recomienda consultar la *guía del medicamento* para comprobar que el medicamento que se quiere solicitar se encuentra disponible en la aplicación, leer los documentos adjuntos y verificar si es necesario obtener algún tipo de documentación específica para dicha solicitud como puede ser la conformidad expresa del laboratorio.

## 5.1.1. Cumplimentar Formulario

El formulario se compone de varias secciones, a continuación, se detalla cada una de ellas:

**Datos del medicamento**: Se introducen los datos propios del medicamento. Cabe destacar el campo Nombre Comercial, sirve para acceder a un buscador (ver apartado 4.1.2) en el que se seleccionará el medicamento del que se desea realizar la solicitud. En caso de que al realizar la búsqueda del medicamento este no aparezca se podrá realizar una Solicitud Alta de Medicamento (ver apartado 4.1.3)

| Datos o  | el Medicamento                      |                       |
|----------|-------------------------------------|-----------------------|
| Nombre   | Comercial *                         |                       |
|          | Introduzca al menos tres caracteres | + Alta de medicamento |
| Principi | Activo                              |                       |
|          |                                     |                       |

Posología: En este apartado se introducirán los datos referentes a la posología del tratamiento.

| Posología             |             |                 |                    |   |
|-----------------------|-------------|-----------------|--------------------|---|
| Envases Solicitados * | Dosis/día * | Duración (días) | Vía Administración |   |
|                       |             | 0               |                    | ~ |

Datos del centro: Se cargan los datos del centro que realiza la solicitud.

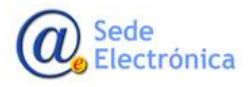

MINISTERIO DE SANIDAD, SERVICIOS SOCIALES E IGUALDAD

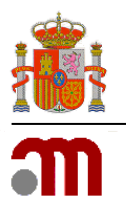

#### Manual de usuario

Sede electrónica de la Agencia Española de Medicamentos y Productos Sanitarios

| Domicilio          | Nú        | mero          |
|--------------------|-----------|---------------|
|                    |           |               |
| Ciudad             | Provincia | Código Postal |
|                    |           |               |
| ntidad a facturar  |           |               |
|                    |           |               |
|                    |           |               |
|                    |           |               |
|                    |           |               |
| Dirección de envío |           |               |

**Datos del paciente**: En este apartado se deben introducir los datos referentes al paciente que hará uso del tratamiento.

| Paciente                                                                                                    |                                          |                                                          |
|----------------------------------------------------------------------------------------------------|------------------------------------------|----------------------------------------------------------|
| 6 En los casos en que se permita realizar una solicitud de tratamiento de st<br>apartado Paciente de la siguiente forma: Mostrar |                                          | medicamento seleccionado, deberán rellenar los datos del |
| Tipo de Documento                                                                                                    | Número Documento * Fecha de Nacimiento * | Sexo *                                                   |
| Migración                                                                                                    | ✓                                        | HOMBRE 🗸                                                 |
| Nombre *                                                                                                    | Primer Apellido *                        | Segundo Apellido                                         |
|                                                                                                    |                                          |                                                          |

En caso de tratarse de un tratamiento de stock se deberán seguir las instrucciones que se indican en el mensaje que aparece al pulsar el botón *Mostrar*.

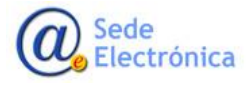

MINISTERIO DE SANIDAD, SERVICIOS SOCIALES E IGUALDAD

Agencia Española de Medicamentos y Productos Sanitarios, AEMPS

Página 10 de 18

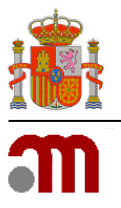

#### Manual de usuario

#### Sede electrónica de la Agencia Española de Medicamentos y Productos Sanitarios

| acient     | te                                                                                                    |
|------------|----------------------------------------------------------------------------------------------------|
| Er<br>apar | n los casos en que se permita realizar una solicitud de tratamiento de stock con el medicamento seleccionado, deberán rellenar los datos del tado <b>Paciente</b> de la siguiente forma: Ocultar                                                                                                    |
|            | <ul> <li>NOMBRE: Si se trata de un HOSPITAL o CLÍNICA, deberán poner una de estas dos denominaciones. Si se trata de algún Centro de la Administración deberán poner alguna denominación descriptiva, como por ejemplo: SERVICIO TERRITORIAL, DELEGACION SANIDAD, CONSEJERIA, etc.</li> <li>PRIMER APELLIDO: En el caso de Hospitales y Clínicas deberán introducir el nombre que lleva ese Centro, LA PAZ, RAMON Y CAJAL, etc. En el caso de los Centros de la Administración, deberán poner la segunda parte de su denominación o de donde dependen.</li> <li>SEGUNDO APELLIDO: No es obligatorio rellenar este campo, aunque les sugerimos que introduzcan la provincia.</li> <li>FECHA DE NACIMIENTO: Introduzca la fecha en que realizan la solicitud.</li> <li>NUMERO DE DOCUMENTO: CÓDIGO CENTRO-NIF o CIF del centro solicitante         <ul> <li>El códino de centro lo pueden localizar en el apartado. Datos del Centro.</li> </ul> </li> </ul> |
| :          | El codigo de centro lo pueden localizar en el apartado: Datos del Centro     El NIF o CIF debe introducirse sin espacios ni guiones     Tengan en cuenta que debe aparecer un guion entre Código de Centro y NIF/CIF     TIPO DE DOCUMENTO: Seleccionar STOCK DE URGENCIA.     EL DOCUMENTO DE SOLICITUD DE STOCK DEBE TENER LA SIGUIENTE INFORMACIÓN:     Membrete o sello del centro     Cantidad y medicamento solicitado     Datos del responsable que lo solicita, FECHA ACTUALIZADA Y FIRMA.                                                                                                    |

**Diagnóstico**: en este apartado se permitirá localizar por palabra clave todos aquellos diagnósticos que están disponibles en el diccionario MedDRA a nivel de términos preferentes, con el fin de codificar la indicación del tratamiento y la enfermedad de base. Se usa de la misma manera que en la búsqueda del medicamento, es necesario teclear al menos tres caracteres para que se muestre un listado de resultados y para seleccionar la indicación hacer *click* sobre la fila deseada o navegar con las flechas de dirección y pulsar *Enter* cuando la fila esté sombreada en gris.

| Diagnósticos                        |  |
|-------------------------------------|--|
| Indicación del tratamiento *        |  |
| Introduzca al menos tres caracteres |  |
| Enfermedad de base *                |  |
| Introduzca al menos tres caracteres |  |

<u>Médico y Datos de contacto</u>: en este apartado se deberá introducir la información referente al médico prescriptor y la persona que realiza la solicitud.

Sede Electrónica MINISTERIO DE SANIDAD, SERVICIOS SOCIALES E IGUALDAD

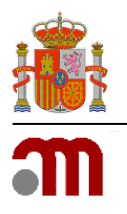

#### Manual de usuario

Sede electrónica de la Agencia Española de Medicamentos y Productos Sanitarios

| Nombre *          | Primer Apellido * | Segundo Apellido |
|-------------------|-------------------|------------------|
| Servicio Médico * |                   |                  |
|                   | *                 |                  |
| atos de contacto  |                   |                  |

**Documentación**: en este apartado se deberán adjuntar los documentos obligatorios en función del medicamento que se haya seleccionado.

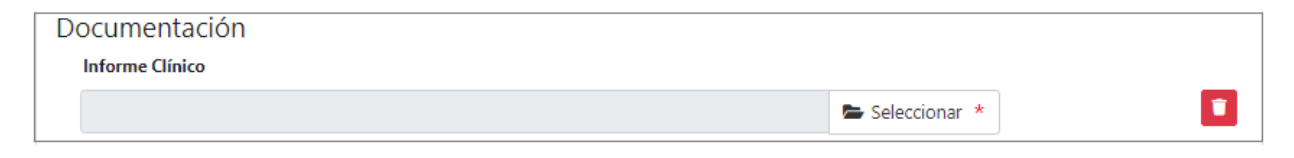

<u>Otras consideraciones</u>: En este apartado se muestran una serie de opciones que en determinados casos serán obligatorios dependiendo del medicamento que se haya seleccionado.

| La solicitud es urgente                                                                                                    |           |
|----------------------------------------------------------------------------------------------------|-----------|
| □ Declaro que esta solicitud consta con el Vº Bº del Director del centro hospitalario *                                                                                                    |           |
| El médico responsable se compromete a informar al paciente y obtener su consentimiento informado por escrito, o en su caso, el de su repres<br>antes de la administración del tratamiento * | sentante, |
| Observaciones del solicitante                                                                                                    |           |
|                                                                                                    |           |
|                                                                                                    |           |

### 5.1.2. Búsqueda de Medicamento

El buscador de medicamento permitirá localizar bien por principio activo o bien por nombre comercial todos aquellos medicamentos que están disponibles en la aplicación a través del campo Nombre Comercial. Se deben escribir al menos tres caracteres para mostrar el listado de resultados. Se muestran tanto los medicamentos que son seleccionables como los que no lo son.

Sede Electrónica

Página 12 de 18

MINISTERIO DE SANIDAD, SERVICIOS SOCIALES E IGUALDAD

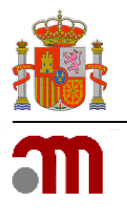

Manual de usuario

Sede electrónica de la Agencia Española de Medicamentos y Productos Sanitarios

|   | sec                         |                                        |                                      |                       | 🕇 Alta de medicamer |
|---|-----------------------------|----------------------------------------|--------------------------------------|-----------------------|---------------------|
|   | Principio Activo            | Presentación                           | Proveedor                            | Precio Facturación(€) | Estado              |
| • | SECNIDAZOL                  | SECNOL 2 g gramo(s) 1 Granulado        | PHARMA INTERNATIONAL, S.A.           | 23.61                 | DISPONIBLE          |
| • | SECRETINA PENTAHIDROCLORURO | SECRELUX 24,4 mg miligramo(s) 1 Soluci | IBEROINVESA PHARMA, S.L.             | 195                   | DISPONIBLE          |
| ÷ | SECRETINA                   | SECRELUX(INTRO COD 1338) 100 IU Uni    | PHARMA INTERNATIONAL, S.A.           | 192.24                | DEJADO DE FABRICA   |
| ÷ | SECRETINA                   | SECRETIN (INTRO COD.470) 75 IU Unida   | FERRING, S.A.U.                      | 78000                 | DEJADO DE FABRICA   |
| • | acebutolol                  | SECTRAL 200 mg miligramo(s) 30 Compr   | SANOFI AVENTIS, S.A.                 | 3.03                  | EN REVISION         |
| ÷ | ACEBUTOLOL                  | SECTRAL 400 mg miligramo(s) 0 No Disp  | LABORATORIO SANOFI - AVENTIS, S.A.U. | 0                     | NO DISPONIBLE       |

Es posible navegar a través del listado con las flechas de dirección y al pulsar el botón *Enter* o haciendo click sobre la opción deseada se cargarán los datos en los campos correspondientes.

| D | Datos del Medicamento |                                                                           |                       |  |  |  |  |
|---|-----------------------|---------------------------------------------------------------------------|-----------------------|--|--|--|--|
|   | Nombre                | Comercial *                                                               |                       |  |  |  |  |
|   | 10161                 | SECNOL 2 g gramo(s) 1 Granulado                                           | + Alta de medicamento |  |  |  |  |
|   | Principio Activo      |                                                                           |                       |  |  |  |  |
|   | SECNID                | AZOL                                                                      |                       |  |  |  |  |
|   | 🗌 No c                | umple las condiciones establecidas en la ficha técnica del país de origen |                       |  |  |  |  |

### 5.1.3. Solicitud de alta de un nuevo medicamento

Cuando se quiere solicitar un nuevo tratamiento y el medicamento no aparece en el buscador descrito en el apartado anterior (*apartado 4.1.2*) deberá en primer lugar solicitar el alta de dicho medicamento, para ello, habrá que pulsar el botón **Solicitar Alta Medicamento** que se puede ver en la imagen anterior.

El solicitante deberá conocer al menos el principio activo de dicho medicamento y el laboratorio proveedor del mismo antes de formular la solicitud de alta de medicamento. Cuando el medicamento haya sido aceptado e incluido formalmente en la aplicación aparecerá en la *Guía* de medicamentos indicando todas sus características y su estado, a partir de ese momento podrán realizarse solicitudes de tratamiento con el mismo.

Sede Electrónica

Página 13 de 18

MINISTERIO DE SANIDAD, SERVICIOS SOCIALES E IGUALDAD

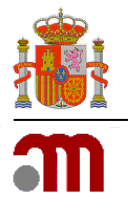

#### Manual de usuario

Sede electrónica de la Agencia Española de Medicamentos y Productos Sanitarios

| Solicitud                                          | Alta de Medicame                                                                                  | nto                                                                        |                                               |                                                   |                  |
|----------------------------------------------------|---------------------------------------------------------------------------------------------------|----------------------------------------------------------------------------|-----------------------------------------------|---------------------------------------------------|------------------|
| <b>1 NOTA</b> : Ar<br>información<br>Si necesita n | ntes de realizar la solicitud de<br>del medicamento necesaria p<br>nás información puede dirigirs | un medicamento que<br>ara tramitar su solicitu<br>se a la siguiente direcc | no se encuentra er<br>d.<br>ión: medicamento: | n el listado, asegúrese q<br>sespeciales@aemps.es | ue posee toda la |
| Medicamento                                        | *                                                                                                 |                                                                            | Principio Activo                              | *                                                 |                  |
| Laboratorio *                                      |                                                                                                   |                                                                            |                                               |                                                   |                  |
| Potencia                                           | Medida                                                                                            | ~                                                                          | Unidades                                      | Forma                                             | ~                |
| Observacion                                        | es                                                                                                |                                                                            |                                               |                                                   |                  |
|                                                    |                                                                                                   |                                                                            |                                               |                                                   | 1                |
|                                                    |                                                                                                   |                                                                            |                                               |                                                   | Cancelar Aceptar |

### 5.1.4. Guardar y cargar Formulario

En cualquier momento, el solicitante podrá guardar en su ordenador los datos de una solicitud sin terminar mediante la opción *Guardar Formulario*, y más tarde estos datos podrán ser recuperados a través de *Cargar Formulario*, ambos botones se encuentran situados en la parte superior derecha de la pantalla. No es necesario guardar la solicitud previo a su envío telemático.

| Elec | trónica   |                          | ו משוומ ויד עב וט | Age<br>Mee<br>Sar  | encia Española de<br>dicamentos y Productos<br>nitarios, AEMPS |
|------|-----------|--------------------------|-------------------|--------------------|----------------------------------------------------------------|
| Sed  | e         |                          | Dásina 14 do 18   | MIN<br>SEI<br>IGU  | IISTERIO DE SANIDAD,<br>RVICIOS SOCIALES E<br>JALDAD           |
|      |           | 5.2. <u>Continuación</u> |                   |                    |                                                                |
|      | Solicitud | de nuevo tratamiento     |                   | acargar formulario | Guardar formulario                                             |
|      |           |                          |                   |                    |                                                                |

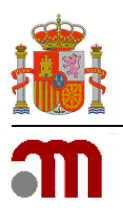

#### Manual de usuario

Sede electrónica de la Agencia Española de Medicamentos y Productos Sanitarios

La solicitud de continuación de tratamiento de medicamentos en investigación o medicamentos no autorizados en España se realiza a través del botón *Continuación* a través de la opción de menú *Tratamientos* del menú de la izquierda, rellenando el formulario de solicitud que aparece en la siguiente imagen.

Una vez que se ha obtenido una autorización de un tratamiento para un paciente concreto, dicha autorización tiene una vigencia indefinida, a no ser que cambien las condiciones de registro del medicamento como por ejemplo que se autorice y comercialice en España o deje de fabricarse o suministrarse por motivos de seguridad. El solicitante podrá requerir tantas continuaciones de tratamiento como sean necesarias para un paciente en base al código de autorización de su tratamiento. Solo podrán realizarse

solicitudes de continuación en base a códigos de tratamiento que estén autorizados en ese momento y con medicamentos que se encuentren disponibles (consultar la *Guía* del medicamento).

Pinchando en el botón *Continuación* dentro del formulario *Tratamiento* se accede a otro formulario de solicitud de continuación de tratamiento en el que es obligatorio incluir el código del tratamiento para el que se solicita la continuación, los envases solicitados y los datos del médico. También se podrá adjuntar un informe clínico sobre la evolución del paciente al tratamiento suministrado.

Para conocer el estado de una solicitud de continuación de tratamiento hay que realizar una búsqueda en el formulario *Listado de Tratamientos Solicitados,* dónde se localizan los tratamientos para cada paciente y pinchando en el código de tratamiento se despliegan todas las solicitudes (tanto la inicial como las de continuación) que se han realizado en base a una autorización de tratamiento para un paciente. También se pueden localizar directamente todas las solicitudes de continuaciones en base al mismo o diferente có-

|                                | e tratamiento                                                                                                    |                         |                                                                                                    |   |
|--------------------------------|----------------------------------------------------------------------------------------------------|-------------------------|----------------------------------------------------------------------------------------------------|---|
|                                | TK1800111222333                                                                                                    |                         |                                                                                                    |   |
| Paciente                       |                                                                                                    |                         |                                                                                                    |   |
|                                | Código                                                                                                    |                         |                                                                                                    |   |
| Medicame                       | ento                                                                                                    |                         |                                                                                                    |   |
|                                | Nonibre Comercial *                                                                                                    |                         |                                                                                                    |   |
|                                |                                                                                                    |                         |                                                                                                    | * |
|                                | Principio Active                                                                                                    |                         |                                                                                                    |   |
|                                |                                                                                                    |                         |                                                                                                    |   |
| Posología                      |                                                                                                    |                         |                                                                                                    |   |
|                                | Envenne Selicitados · Desisidis ·                                                                                                    | Duración (dial)         | Via Administración                                                                                                    |   |
|                                | 0                                                                                                    | 1                       |                                                                                                    | ٠ |
| Centro                         |                                                                                                    |                         |                                                                                                    |   |
|                                | Centre *                                                                                                    |                         |                                                                                                    |   |
|                                | 282003468 H. SEVERG OCHOA                                                                                                    |                         |                                                                                                    |   |
|                                | Demitlie                                                                                                    |                         | Númere                                                                                                    |   |
|                                | DE ORELIANA                                                                                                    |                         | 3.8                                                                                                    |   |
|                                | Ciudad                                                                                                    |                         | Provincia                                                                                                    |   |
|                                | LEGANTE                                                                                                    |                         | blasted                                                                                                    |   |
|                                | Código Postal                                                                                                    |                         |                                                                                                    |   |
|                                | 24211                                                                                                    |                         |                                                                                                    |   |
|                                | Entidad a facturar                                                                                                    |                         |                                                                                                    |   |
|                                |                                                                                                    |                         |                                                                                                    |   |
| Médico                         | Nombre •                                                                                                    | Primar Ap               | ellido *                                                                                                    |   |
| Médico                         | Numbre *                                                                                                    | Primar Ap               | ellido *                                                                                                    |   |
| Médico                         | Nembre +<br>Segundo Apellido                                                                                                    | Primer Ap<br>Servicio N | ellido =                                                                                                    |   |
| Médico                         | Nembre *<br>Segunde Apellido                                                                                                    | Primer Ap<br>Servicio h | ellido *<br>4dico +                                                                                                    |   |
| Médico<br>Contacto             | Nembre =<br>Segunda Apellida                                                                                                    | Primar Ap               | atildo =                                                                                                    |   |
| Médico<br>Contacto             | Newbre 4<br>Segunde Apathéo<br>Newbre del solutione 4                                                                                                    | Primar Ag               | tildo *<br>Lidico *                                                                                                    |   |
| Médico<br>Contacto             | Nantas +<br>Saganda Ayattifa<br>Nantas del adicidante +                                                                                                    | Primar Ag               | elde +<br>Meles +                                                                                                    |   |
| Médico<br>Contacto             | Nextor *                                                                                                    | Primar Ay               | atido +<br>Ados +                                                                                                    |   |
| Médico<br>Contacto             | Nextery +<br>Segunda Applita<br>Nexters dal adhibute +                                                                                                    | Primer Ay               | alla +<br>Ada +<br>Sallea +                                                                                                    |   |
| Médico<br>Contacto<br>Documen  | Newlex * Sepunds Apellits Newlex 6d schlasts * E sud * tación requerida                                                                                                    | Primar Ap               | alla +                                                                                                    |   |
| Medico<br>Contacto<br>Documen  | Nextex +<br>Seprete April 160<br>Revelue del unhitere +<br>E mat +<br>tación requerida<br>Informe Clínico                                                                                                    | Priner Ag               | alla +<br>Adra +<br>Nationa +                                                                                                    |   |
| Medico<br>Contacto<br>Documen  | Newbor &<br>Seponte Apellite<br>Newbor & whitese *<br>E mat *<br>tación requerida<br>Informe Clinico                                                                                                    | Prime A                 | alte +                                                                                                    |   |
| Medico<br>Contacto<br>Documen  | Newlow * Separati Apalitia Newlow del unhibusto * E mati * tación requerida Informe Clínico Henlum Ritese *                                                                                                    | Piece Ag                | ation +                                                                                                    |   |
| Medico<br>Contacto<br>Documen  | Needer 4<br>Separts Apalitie<br>Needer dat schutere 4<br>E mat 4<br>tación requerida<br>Informe Clínico<br>Needer 1000                                                                                                    | Priser A                | atio +<br>Adia +<br>Tuthan +<br>Type - Canada<br>Type - Canada                                                                                                    |   |
| Medico<br>Contacto<br>Document | Newles * Separati April Es Separati April Es Separati April Es Secondo Reguerida Enforme Clinico Newles Adam *                                                                                                    | Priner Ap               | atter +<br>Adar +<br>Factor +<br>Factor +                                                |   |
| Medico<br>Contacto<br>Documen  | Neekee * Separati Apalitia Neekee dat unhituma * Read * tación requerida Informe Clinico Header Riday *                                                                                                    | Priser A                | alle +<br>Adde +<br>Falles +<br>Tage + Falle<br>Tage + Concern<br>B: Antocom +                                                                                                    |   |
| Médico<br>Contacto<br>Document | Newles * Seperier Apathie Seperier Apathie Resolve dat anhibites * E and * tacion requestion Informe Clinico Newles Rides *                                                                                                    | Friend A                | alte +                                                                                                    |   |
| Médico<br>Contacto<br>Document | Newley * Separati April No Separati April No E mail * Lación responsida Enforme Clinico Research Rober * Transford a organia                                                                                                    | Prices A                | ation +<br>Malan +<br>Malan +<br>Mal |   |
| Médico<br>Contacto<br>Document | Nexter + Separate Apalitie Separate Apalitie Revelare Additional and Additional Additional Additational Additi | Priser A                | alle +<br>Adde +<br>Falles +<br>Text Concern<br>Text Concern<br>B Selectors +                                                                                                    |   |

digo de tratamiento en la opción de menú Solicitudes (ver apartado 5).

### 5.3. Listado tratamientos

Sede Electrónica MINISTERIO DE SANIDAD, SERVICIOS SOCIALES E IGUALDAD

Agencia Española de Medicamentos y Productos Sanitarios, AEMPS

Página 15 de 18

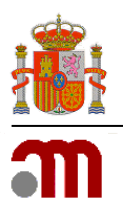

#### Manual de usuario

#### Sede electrónica de la Agencia Española de Medicamentos y Productos Sanitarios

En la opción de menú *Tratamientos* se localizan todas las solicitudes de inicio de tratamiento realizadas para cada paciente por el hospital junto con el estado de la tramitación en que se encuentran.

La búsqueda de tratamientos puede realizarse por diferentes campos; fecha de solicitud, código de tratamiento, estado de la solicitud, principio activo, nombre comercial o código del medicamento. Si no se introduce ningún campo, por defecto la aplicación proporciona todos los tratamientos tramitados por el centro. Si se pincha en el código de tratamiento se accederá a otra pantalla que mostrará las distintas solicitudes de envases de ese determinado

|                                                                          |                                                                                                    | Se han encont                                                                                                    | rado 3 resultados                                                                                                    |                                                                                                    |                                       |                                        |
|--------------------------------------------------------------------------|----------------------------------------------------------------------------------------------------|----------------------------------------------------------------------------------------------------|----------------------------------------------------------------------------------------------------|----------------------------------------------------------------------------------------------------|---------------------------------------|----------------------------------------|
| ltados de                                                                | la búsqueda                                                                                                    |                                                                                                    |                                                                                                    |                                                                                                    |                                       |                                        |
| de<br>ento †1                                                            | Principio Activo 1                                                                                                    | Presentación 1                                                                                                    | Fecha solicitud                                                                                                    | Fecha Última Solicitud Envases                                                                                                    | Estado                                | Centro                                 |
| 6400100837                                                               | ACELERADOR SERICO DE CONVERSION DE PROTOMBINA.<br>ALOE VERA EXTO, ALOE VERA L                                                                                                    | NULIUOIU IU OI 2 kg kilogramo(s) 4 Adhesivo tisular                                                                                                    | 08/02/2018                                                                                                    | 12/4/2018                                                                                                    | AUTORIZADA                            | H. SEVERO OCHOA                        |
| 4600100843                                                               | DECOQUINATO, VALDECOXIS                                                                                                    | DECORENDNE 50 MG. 10 VLS. BEBIBLES 33 mg<br>miligramo(s) § Polvo y disolvente para solución inyectable                                                                                                    | 24/05/2018                                                                                                    | 24/5/2018                                                                                                    | EN ALTA                               | H. SEVERO OCHOA                        |
| 3200100841                                                               | HEXAMIDINA                                                                                                    | DESOMEDINE 0.1% 10 mg miligramo(s) 10 Liquido oral                                                                                                    | 10/04/2018                                                                                                    | 10/4/2018                                                                                                    | EN ALTA                               | H. SEVERD OCHOA                        |
|                                                                          |                                                                                                    |                                                                                                    | rado 3 resultados                                                                                                    |                                                                                                    |                                       |                                        |
| tado de                                                                  | solicitudes                                                                                                    |                                                                                                    |                                                                                                    |                                                                                                    |                                       |                                        |
| stado de                                                                 | solicitudes                                                                                                    | Se han encontr                                                                                                    | ado 3 resultados                                                                                                    |                                                                                                    |                                       |                                        |
| Código de so<br>SLC902100                                                | solicitudes                                                                                                    | Se han encontr<br>Presentación 11<br>DON DE PROTOMENIA ALDE VERA 2 kg kilegramojn) 4 Adi                                                                                                    | ado 3 resultados<br>Fecha<br>tesivo tisutar 12/04/20                                                                                                    | Inicio T.I. Fecha Resoli<br>11.04./2018                                                                                                    | ación Esta<br>Auto                    | do Imprimir                            |
| Código de so<br>SLC902100<br>SLC853900                                   | Principio Active 11           100063         Active 10           100062         Active 10           100062         Active 10           100062         Active 10           100062         Active 10                                                                                                    | Presentación II           DOV DE PROTOURINA         ALOE VERA 2 1g Integrament) 4 Am           DOV DE PROTOURINA         ALOE VERA 2 1g Integrament) 4 Am                                                                                                    | ado 3 resultados<br>Fecha I<br>helivo tisular 12/04/20<br>10/04/20                                                                                                    | Inicio 11. Fecha Resolu<br>11.04/2016<br>11.04/2016<br>11.04/2016                                                                                                    | actión Esta<br>Auric<br>Auric         | do Imprimir<br>MIZADA                  |
| Cédigo de so<br>SLC902100<br>SLC853900<br>SLC302200                      | Solicitudes           Nichol         Principie Active []           100903         Accustodo stato o scoletational<br>accustodo stato o scoletational<br>accustodo stato o scoletational<br>accustodo stato o scoletational<br>accustodo stato o scoletational<br>accustodo stato o scoletational<br>accustodo stato o scoletational<br>accustodo stato o scoletational<br>accustos accustos accustos accustos<br>accustos accustos accustos accustos<br>accustos accustos accustos accustos<br>accustos accustos accustos accustos<br>accustos accustos accustos accustos<br>accustos accustos accustos accustos<br>accustos accustos accustos accustos<br>accustos accustos accustos accustos accustos<br>accustos accustos accustos accustos<br>accustos accustos accustos accustos accustos accustos<br>accustos accustos accustos accustos accustos accustos<br>accustos accustos accustos accustos accustos accustos<br>accustos accustos accustos accustos accustos accustos<br>accustos accustos accustos accustos accustos accustos<br>accustos accustos accustos accustos accustos accustos<br>accustos accustos accustos accustos accustos accustos<br>accustos accustos accustos accustos accustos accustos<br>accustos accustos accustos accustos accustos accustos accustos<br>accustos accustos accu                                                                                                    | Se han encorte<br>Presentación []<br>LION DE PROTOMENA<br>ALOD VER 2 la Hospinece 4 AR<br>DON DE PROTOMENA<br>ALOD VER 2 la Hospinece 4 AR<br>DON DE PROTOMENA<br>ALOD VER 2 la Hospinece 5 A AR                                                                                                    | ado 3 resultados<br>Fecha<br>heliro testar<br>heliro testar<br>heliro testar<br>heliro testar<br>belo testar<br>belo testar                                                                     | Inicio []         Fecha Resol           298         12.04/2019           718         10.04/2019           718         10.04/2019                                                                                                    | ación Esta<br>Aurio<br>Aurio<br>Aurio | do Imprimir<br>NZADA SIZADA SIZADA E   |
| Código de so<br>SLC902100<br>SLC853900<br>SLC302200                      | Solicitudes<br>Nichud<br>Principio Active []<br>Actuation area of convert<br>Actuation area of convert<br>Actuation are                         | Se han encontro<br>Presentación []<br>10/10[ PICIDIAINA,<br>ALCE 198.2 19 Integranoji A AR<br>COLO E PICIDIAINA,<br>ALCE 198.2 19 Integranoji A AR<br>DIOL DE PICIDIAINA,<br>ALCE 198.2 2 19 Integranoji A AR                                                                                                    | ado 3 resultados<br>Fecha 12/04/20<br>helivo títular<br>helivo títular<br>05/02/20                                                                                                    | Inicio []         Pecha Resol           Na         12.04.0219           Na         10.04.0219           Na         10.04.0219           Na         12.04.0219                                                                                                    | ación Esta<br>Auro<br>Auro            | do Imprimir<br>NIZAA<br>NIZAA<br>NIZAA |
| Cédigo de so<br>SLC902100<br>SLC853900<br>SLC302200                      | Inicitudes Inicitudes Inicitud Inicitud                                                                                                   | Se han excorts<br>ION OF PROTOXERA                                                                                                    | ado 3 resultados Pecha Nesio toster 12/04/20 Nesio toster 10/04/20 Nesio toster 06/02/20 Ado 3 resultados                                                                                       | Inicio II         Pecha Resol           NS         12,06,0219           NS         12,06,0219           NS         12,06,0219           NS         12,06,0219                                                                                                    | ación Esta<br>Auto<br>Auto<br>Auto    | do Imprimir<br>Malan<br>Malan<br>Malan |
| Cédigo de so<br>SLC902100<br>SLC853900<br>SLC302200                      | solicitudes sidual Principis Action 11 Acquires Error Actives Acquires Error Actives Acquires Error Actives Acquires Error Actives Acquires Error Acquires Acquires Error Acquires Acquires Error Acquires Acquires Error Acquires Acquires Error Acquires                                                                                                    | Se han excert<br>to the protostant,<br>and the second and<br>and the second and and<br>and the second and and<br>and the second and<br>and the second and<br>and the se | ado 3 resultados           Fecha           heavo titular         12/04/20           heavo titular         10/04/20           heavo titular         0/02/20           ado 3 resultados         1 | Inicio II Fecha Resol<br>14 La Curret<br>19 de Cartes<br>19 de Cartes<br>19 de Car | ación Esta<br>Auto<br>Auto            | do Imprimir<br>NEGAA<br>NEGAA          |
| Código de so           SLC902100           SLC802200           SLC302200 | solicitudes<br>fichad<br>Principle Action 11<br>Active tors active<br>Active tors active<br>Active<br>Active tors active<br>Active tors active | Se han extore<br>100 OF POTOTATION<br>100 OF POTOTATION                                                                                                    | ado 3 resultados<br>Fecha<br>tesion tisular<br>tesion tisular<br>ado 3 resultados                                                                                                    | Initio []         Fecha Resol           10         42.64.0214           10         42.64.0214           11         40.64.0214           12         40.64.0214           12         40.64.0214           12         40.64.0214           12         40.64.0214                                                                                                    | Ación Esta<br>Auto<br>Auto            | de Imprimir<br>NEGAA<br>NEGAA<br>NEGAA |

tratamiento, así como sus datos, pudiéndose descargar el documento en formato PDF con la autorización o denegación correspondiente al citado tratamiento. Pinchando en el código de la solicitud se obtiene el formulario inicial con todos los datos de la solicitud.

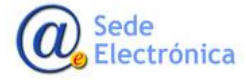

MINISTERIO DE SANIDAD, SERVICIOS SOCIALES E IGUALDAD

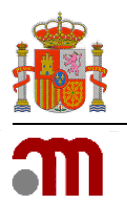

Manual de usuario

Sede electrónica de la Agencia Española de Medicamentos y Productos Sanitarios

| Interior Interior Interior Interior   Construction Series Series Series Series   Series Series Series Series Series   Series Series Ser                                                                                                    | Facha sufficient.                                                                                                    | Estado:                                 | Cod. That                                     | amianta.                           | Cod. Solicitud                         |
|----------------------------------------------------------------------------------------------------|----------------------------------------------------------------------------------------------------|-----------------------------------------|-----------------------------------------------|------------------------------------|----------------------------------------|
| Cereir view of the second second seco                                                                                                    | 12/84/2018                                                                                                    | AUTORIZADA                              | THE SUBA                                      | 10100327                           | S.CHITHPIONS                           |
| Image: Second second secon                                                                                                    | 0                                                                                                    |                                         |                                               |                                    |                                        |
|                                                                                                    | Compo                                                                                                    | Numbre                                  |                                               |                                    |                                        |
| nemic nemic nemic   Image: Second Second Secon                                                                                                    | papeness                                                                                                    | H WARE DONGS                            |                                               |                                    |                                        |
|                                                                                                    | Daminilia                                                                                                    |                                         |                                               | Rimme                              |                                        |
| Determine Partne Determine   Reserve Image: Several several se                                                                                                    | DE DELLAMA                                                                                                    |                                         |                                               | 59                                 |                                        |
| interim interim   interim interim   interim interim   interim interim   interim interim   interim interim   interim interim   interim interim   Filterim   interim interim   Filterim   interim interim   Filterim   interim interim   Filterim   interim interim   Filterim   interim interim   Filterim   interim interim   Filterim   interim interim   Filterim   interim interim   Filterim   interim interim   Filterim Filterim <pf< td=""><td>Charlest</td><td></td><td>Pressionia</td><td></td><td>Cedigo Postal</td></pf<>                                                                                                    | Charlest                                                                                                    |                                         | Pressionia                                    |                                    | Cedigo Postal                          |
| Metal       Image: Second Second                                                                                                    | (analog)                                                                                                    |                                         | Name                                          |                                    | 38010                                  |
| sin the second second seco                                                                                                    | camento                                                                                                    |                                         |                                               |                                    |                                        |
| imm       imm       imm       imm       imm         Problem       imm       imm       <                                                                                                    | Contras.                                                                                                    | Reaches                                 |                                               |                                    |                                        |
| Figure 1: Series in the series in the ser                                                                                                    | 2381                                                                                                    | NEURODU U CL2 sy May among A            | Adventa fizika                                |                                    |                                        |
| In part of the second second s                                                                                                    | Principin Action                                                                                                    |                                         |                                               |                                    |                                        |
| Pendersi and and and and and and and and and and                                                                                                    | ACTUATION OF STREET OF CONTRACTS                                                                                                    | OF HETOMONA, MUCH MARKED AL             | DE VERA L.                                    |                                    |                                        |
| <pre>Analysis of the second of the second of</pre>                                                                                                    | ionia                                                                                                    |                                         |                                               |                                    |                                        |
| Nome branche Nome branche Nome and manage   Filieren impairence impairence   Segnetence impairence impairence   Segnetence impairence                                                                                                    | uga                                                                                                    |                                         |                                               |                                    |                                        |
| Point of the set of the set of th                                                                                                    | Brunnen Solialianten                                                                                                    | Desis/dia                               | Duraslén télasi                               | Via Administración                 |                                        |
| Notice Restance Note   Restance Network Network   Restance Network   Restance Network </td <td></td> <td>·</td> <td>8 X</td> <td>VARIABILA.</td> <td></td>                                                                                                    |                                                                                                    | ·                                       | 8 X                                           | VARIABILA.                         |                                        |
| Sequence Sequence   Digener Maria   Digener Maria   Maria Maria   Maria Maria                                                                                                    | nte                                                                                                    |                                         |                                               |                                    |                                        |
| imm Name   Deposition   Second Second                                                                                                    | Cécligo Paciente                                                                                                    | Fecha raciviante                        | Seco                                          |                                    |                                        |
| Digenerational and and and and and and and and and and                                                                                                    | anerta                                                                                                    | 19-05/019                               | MANAGE .                                      |                                    |                                        |
| <pre> interior interior interi</pre>                                                                                                    | nósticos                                                                                                    |                                         |                                               |                                    |                                        |
| Alexanda de tensina de tensina                                                                                                    | 1<br>11 40 0 10 10 10 10 10 10 10 10 10 10 10 10                                                                                                    |                                         |                                               |                                    |                                        |
| A read and a read and a read and read and read and a read and a read and a read and a read and a                                                                                                    | Indicación del tratamiento                                                                                                    |                                         |                                               |                                    |                                        |
| Eventse and and and and and and and and and and                                                                                                    |                                                                                                    |                                         |                                               |                                    |                                        |
| Tables and an experimental and and and and and and and and and and                                                                                                    | Gefurmadad da basa                                                                                                    |                                         |                                               |                                    |                                        |
| Data set and the set and the set and th                                                                                                    |                                                                                                    |                                         |                                               |                                    |                                        |
| Note:     Note:       Note:     Note:                                                                                                    | J del médico                                                                                                    |                                         |                                               |                                    |                                        |
| interiore de la facta de la dela dela dela dela dela dela de                                                                                                    | Northre                                                                                                    |                                         | Primar Apellida                               |                                    |                                        |
| Apple fails     Accor Mails       Contact     International According to the According to the Accordi                                                                                                    | Hadro                                                                                                    |                                         | admine .                                      |                                    |                                        |
| Critication                                                                                                    | Segunda Apellida                                                                                                    |                                         | Servicia Médico                               |                                    |                                        |
| Contail                                                                                                    |                                                                                                    |                                         | CARDIOLOGIA.                                  |                                    |                                        |
| Nation of analouse     Nation       intermine     period       Contractional interfactorie     period       Remaine     Period       Remaine     Period       Remaine     Period       Remaine     Period       Remaine     Period       Remaine     Period       Period     Period       Remaine     Period       Period     Period       Remaine     Period       Period     Period       Period     Period                                                                                                    | acto                                                                                                    |                                         |                                               |                                    |                                        |
| Index of a classical<br>mainteender<br>and<br>mainteender<br>Contentiones of a classical<br>mainteender<br>Contentiones of a classical<br>mainteender<br>Contentiones<br>Contentiones<br>Contentio<br>Contentio<br>Contentiones<br>Contentiones<br>Contentiones<br>Contentiones<br>Co |                                                                                                    |                                         |                                               |                                    |                                        |
| Interest of a solution of a solution of a so                                                                                                    | Nontiare del sofisitarite                                                                                                    |                                         | Taláfona                                      |                                    |                                        |
| International Synthesis Synthesis Synthy Synthesynthy Synthesis Synthesynthesis Synthesis Synthesis Syn                                                                                                    | Toriteus.                                                                                                    |                                         | 1901                                          |                                    |                                        |
| Concernational and of Plantance and an Unit Plantance and an Unit                                                                                                    | 6-mail                                                                                                    |                                         |                                               |                                    |                                        |
| ObserviceSond / Razone:                                                                                                    | and an a second second s |                                         |                                               |                                    |                                        |
| Resentance of extension         Resentance         Resentance </td <td>rvaciones / Razones</td> <td></td> <td></td> <td></td> <td></td>                                                                                                    | rvaciones / Razones                                                                                                    |                                         |                                               |                                    |                                        |
|                                                                                                    | Observaciones del asticitante                                                                                                    |                                         |                                               |                                    |                                        |
| Copconse                                                                                                    |                                                                                                    |                                         |                                               |                                    |                                        |
|                                                                                                    | Concernance of the second second second second second second second second second second second second second s                                                                                                    |                                         |                                               |                                    |                                        |
| Copional Access de adaction de technolones                                                                                                    | diservations                                                                                                    |                                         |                                               |                                    |                                        |
| Assess if a defaultion if a defaultion if a defaultion if a defaultion if a defaultion if a defaultion if a defaultion if a defaultion if a defaultion if a defaultion if a defaultion if a defaultion if a defaultion if a default of a defaultion if a default of a defaultion if a default of a default of a def                                                                                                    |                                                                                                    |                                         |                                               |                                    |                                        |
| Copcions and a statistic statuments:                                                                                                    | Ramones de petición de aclaraciones                                                                                                    | 6                                       |                                               |                                    |                                        |
|                                                                                                    |                                                                                                    |                                         |                                               |                                    |                                        |
| Copcines Copcines Co                                                                                                    |                                                                                                    |                                         |                                               |                                    |                                        |
| Copciones                                                                                                    | Kessenes de patision de acheenesión                                                                                                    |                                         |                                               |                                    |                                        |
| Opciones :  Construction of the second second secon                                                                                                    |                                                                                                    |                                         |                                               |                                    |                                        |
| Constraint on sparse      Constraint on the state state                                                                                                    | anes                                                                                                    |                                         |                                               |                                    |                                        |
| Internet ou a de sanded ante par a l'é de traderio de la terre hugebase.     Dente magnater de companyer de la formation de la terre hugebase.     Dente managemente a terre anter de la terre de la terre de                                                                                                    | Constitution and an experime                                                                                                    |                                         |                                               |                                    |                                        |
| <ul> <li>In the second second sec</li></ul>                                                                                                    |                                                                                                    |                                         | Section 2                                     |                                    |                                        |
| To static reportant engovation engovation of parameters is sensativened information provides are used of an areas of all and areas areas and an areas of all and areas areas and and areas areas and and areas areas a<br>areas areas areas areas areas areas areas areas areas areas areas areas areas areas areas areas areas areas areas areas areas areas areas areas areas areas areas areas areas areas areas areas areas areas areas areas areas areas areas a                                                                                                    | <ul> <li>Decarp que esta constud consta o</li> </ul>                                                                                                    | ware we det then don the cardin hoop    |                                               |                                    |                                        |
| The Transment of the Second Second Se                                                                                                    | If the medice responsible on compare                                                                                                    | ete a informar al pasiente publicari su | commissionentic informació por escolto o en s | i lano, el de sú representante, la | tes de la administración del Valumient |
| Documentos asociados a la solicitud<br>See Nonite Notes Perspeté<br>manufician Designation Statutos Statutos                                                                                                    | We Documentes 🗢                                                                                                    |                                         |                                               |                                    |                                        |
| Type Navelen Polars Description Autor<br>Interaction Description United                                                                                                    | Documentos asociados                                                                                                    | a la solicitud                          |                                               |                                    |                                        |
| Tige Nomine Fahren Description Rober<br>minie Diese Discont                                                                                                    |                                                                                                    |                                         |                                               |                                    |                                        |
| Division Division 1204270                                                                                                    | Tipe                                                                                                    | Nombre Fichere                          | Descripcies                                   |                                    | Fache                                  |
|                                                                                                    | Distance Distant                                                                                                    | B                                       |                                               |                                    | 1234/211                               |
|                                                                                                    |                                                                                                    |                                         |                                               |                                    |                                        |
| Observaciones                                                                                                    |                                                                                                    |                                         |                                               |                                    |                                        |
|                                                                                                    | Observaciones                                                                                                    |                                         |                                               |                                    |                                        |

Los estados de la solicitud y su implicación son los que figuran en la siguiente tabla:

| ESTADOS DE LA SOLICITUD                   | IMPLICACIÓN                                                                                                    |
|-------------------------------------------|----------------------------------------------------------------------------------------------------|
| Pendiente de finalizar por el Solicitante | El usuario no ha finalizado el envío de la solicitud, es necesario la firma o finalización de la solicitud para terminar el envío |
| En alta                                   | Solicitud ha sido enviada correctamente a la AEMPS                                                                                |
| En evaluación                             | Se ha comenzado su evaluación por parte de la AEMPS                                                                               |

Sede Electrónica MINISTERIO DE SANIDAD, SERVICIOS SOCIALES E IGUALDAD

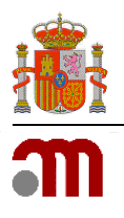

#### Manual de usuario

Sede electrónica de la Agencia Española de Medicamentos y Productos Sanitarios

| Pendiente de aclaraciones | La AEMPS ha solicitado alguna aclaración necesaria para la continuación<br>de su tramitación, el solicitante dispone de un plazo de 10 días para la<br>subsanación |
|---------------------------|----------------------------------------------------------------------------------------------------|
| Autorizada                | El tratamiento ha sido autorizado, para obtener el documento de autori-<br>zación pinchar en el link del código de tratamiento                                     |
| Denegada                  | El tratamiento ha sido denegado, para obtener el documento de denega-<br>ción con las razones de dicha denegación pinchar en el link del código de<br>tratamiento  |
| Cancelada                 | La solicitud cancelada en algún momento previo a la finalización de su<br>evaluación                                                                               |

# 6. SOLICITUDES

En la opción de menú *Solicitudes* se localizan todas las solicitudes de los distintos tratamientos realizadas por los usuarios.

| icio               | Listado de soli    | citudes de lia | lamento          |        |
|--------------------|--------------------|----------------|------------------|--------|
| ledicamentos 🔹 🕨   | T Criterios de Bú  | isqueda        |                  |        |
| edidos             | Fecha desde        | Fecha hasta    | Cod. Solicitud   | Estado |
| iratamientos       | 13/03/2023         | 12/04/2023     |                  | ~      |
| olicitudes         | Principio Activo   |                | Nombre Comercial |        |
| onsultas           |                    |                |                  |        |
| eacciones adversas | Centro             |                |                  |        |
|                    | H. UNIVERSITARIO 1 | 2 DE OCTUBRE   | Q Buscar         |        |

Al igual que en el buscador de tratamientos, la búsqueda de solicitudes puede realizarse por diferentes campos; fecha de solicitud, código de solicitud, estado de la solicitud, principio activo o nombre comercial. Si no se introduce ningún dato en los campos de fechas, por defecto la aplicación proporciona todas las solicitudes de los últimos dos meses.

Sede Electrónica

Página 18 de 18

MINISTERIO DE SANIDAD, SERVICIOS SOCIALES E IGUALDAD

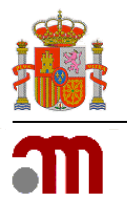

Manual de usuario

Sede electrónica de la Agencia Española de Medicamentos y Productos Sanitarios

|                  |                       |                                     | Se han encontrado 8 resultados                           |                            |                    |                     |                  |          |
|------------------|-----------------------|-------------------------------------|----------------------------------------------------------|----------------------------|--------------------|---------------------|------------------|----------|
| Código Solicitud | Código<br>Tratamiento | Principio Activo 1                  | Presentación 1                                           | Centro                     | Fecha<br>Solicitud | Fecha<br>Resolución | Estado           | Imprimir |
| SLC810600585852  | TRT322100321379       | UBIDECARENONA                       | DECORENONE 10ML 50 mg miligramo(s) 10 Solución oral      | H. CLINICO DE<br>BARCELONA | 17/05/2018         |                     | EN ALTA          |          |
| SLC077200585855  | TRT995300321382       | TALIDOMIDA                          | TALIDOMIDA CELGENE 50 mg miligramo(s) 28 Cápsula<br>dura | H. CLINICO DE<br>BARCELONA | 24/05/2018         | 24/05/2018          | AUTORIZADA       |          |
| SLC166100585854  | TRT827400321381       | HEXAMIDINA                          | DESOMEDINE 10ML , 1 % porcentaje 1 Colirio en solución   | H. CLINICO DE<br>BARCELONA | 24/05/2018         |                     | EN ALTA          |          |
| SLC5128005858    | r solicitud 0321384   | UBIDECARENONA                       | DECORENONE 10ML 50 mg miligramo(s) 10 Solución oral      | H. CLINICO DE<br>BARCELONA | 24/05/2018         |                     | EN<br>EVALUACIÓN |          |
| SLC041700585856  | TRT245500321383       | UBIDECARENONA                       | DECORENONE 10ML 50 mg miligramo(s) 10 Solución oral      | H. CLINICO DE<br>BARCELONA | 24/05/2018         |                     | EN ALTA          |          |
| SLC380400585858  | TRT935100321385       | UBIDECARENONA                       | DECORENONE 10ML 50 mg miligramo(s) 10 Solución oral      | H. CLINICO DE<br>BARCELONA | 24/05/2018         |                     | EN ALTA          |          |
| SLC731200585853  | TRT498000321380       | UBIDECARENONA                       | DECORENONE 10ML 50 mg miligramo(s) 10 Solución oral      | H. CLINICO DE<br>BARCELONA | 24/05/2018         |                     | EN ALTA          |          |
| SLC599700585859  | TRT293300321352       | CANDESARTAN, CANDESARTAN CILEXETILO | RELACIONADO 30 % porcentaje peso/peso 15 Colirio         | H. CLINICO DE<br>BARCELONA | 29/05/2018         |                     | AUTORIZADA       |          |

# 7. CONSULTAS

El módulo de consultas podrá ser utilizado por los usuarios para obtener cualquier tipo de información acerca de los tratamientos y sus correspondientes solicitudes, de tal manera que el filtro de búsqueda será muy amplio para poder recuperar cualquier información.

Para acceder a la pantalla de consultas habrá que pulsar la opción de menú Consultas.

Los criterios de búsqueda estarán agrupados por *Fechas, Medicamento, Paciente, Diagnóstico*, y *Centro,* y ninguno de los campos será obligatorio, de tal manera que si no se introducen datos el resultado serán todos los tratamientos o todas las solicitudes, dependiendo del tipo de resultado que se busque.

Se podrá elegir el tipo de resultado deseado de tal manera que se muestren los datos propios de cada tratamiento (*Tratamientos*) o los de cada solicitud de estos (*Solicitudes*).

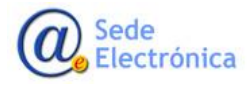

MINISTERIO DE SANIDAD, SERVICIOS SOCIALES E IGUALDAD

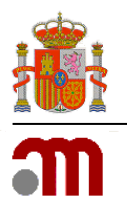

### Manual de usuario

#### Sede electrónica de la Agencia Española de Medicamentos y Productos Sanitarios

| Inicio              | T Criterios de Búsqueda |                                   |                        |                         |   |  |
|---------------------|-------------------------|-----------------------------------|------------------------|-------------------------|---|--|
| Medicamentos        | Fechas                  | Fecha desde Fecha h               | asta                   |                         |   |  |
| Pedidos             |                         | <b></b>                           | <b>ii</b>              |                         |   |  |
| Tratamientos        | Medicamento             | Principio Activo                  | Nombre Comercial       | Cod. Medicamento        |   |  |
| Solicitudes         |                         |                                   |                        |                         |   |  |
| Consultas           |                         | Proveedor                         | Tipo de Medicamento    | ATU / Protocolo         |   |  |
| Reacciones adversas |                         |                                   | •                      | •                       |   |  |
|                     | Paciente                | Sexo Edad                         |                        |                         |   |  |
|                     |                         | ~                                 | ~                      |                         |   |  |
|                     | Diagnóstico             | Nivel de consulta del diccionario | Búsqueda avanzada      | a MedDRA                |   |  |
|                     |                         | 💿 Término médico 🛛 Órgano         | ⊖ PT ⊖ HLT             | ⊖ HLGT ⊖ SOC            |   |  |
|                     |                         | Indicación del tratamiento        | Enfermedad de bas      | e                       |   |  |
|                     |                         |                                   |                        |                         |   |  |
|                     | Centro                  | Centro                            | Tipo de Centro Comunio | dad autónoma Provincia  |   |  |
|                     |                         | H. TRAUMATOLOGIA VALLE HEBRON     | · ·                    | ~                       | ~ |  |
|                     |                         | Servicio Médico                   | Médico                 |                         |   |  |
|                     |                         | `                                 | •                      |                         |   |  |
|                     |                         |                                   |                        | scar 👌 Limpiar 🏷 Volver |   |  |
|                     |                         |                                   |                        |                         |   |  |

Sede Electrónica MINISTERIO DE SANIDAD, SERVICIOS SOCIALES E IGUALDAD